# ルートを変更する

設定したルートを修正して、新しいルートを探索することができます。

### 経由地の追加

#### 経由地は5カ所まで登録できます。

※すでに通過した区間は経由地に登録することはできません。

メニュー Þ ルート 🔿 ルート編集 をタッチし、 現在地 ルート > ルート編集 5 扉る 追加する場所の経由地追加をタッチする。 目的地追加 酒々井総合公園 : 経由地を探す方法画面が表示されます。 複数探索 ※ルートが設定されている状態で、地図画面で地図をス 63 自動 経由地追加 クロールし、 🖫 をタッチして経由地を追加すること 探索条件 もできます。 千代田区丸の内 2 地点の検索方法を選び、地図を表示する。 現在地 ルート>経由地を探す方法 ※検索方法は [F] C-1 の各手順を参考にしてください。 3 経由地にするをタッチする。 経由地1を設定してください ち戻る 市立博 : ルート編集画面または経由地追加画面が表示されます。 運動公開 広域 50m 詳細 #11 ※ 経由地にする が表示されていない場合は もをタッチ 充山駅 し、設定メニューを表示してください。 同辺検索 平和台保育 ※経由地追加画面が表示された場合は追加したいところの 追加をタッチし、下記手順5へ進んでください。 ルート探索をタッチする。 現在地 ルート >ルート編集 5 戻る 目的地追加 :ルート探索を開始します。 日的地。 酒口井総合公園 ルート探索が完了すると、全ルート画面が 経由地追加 63 表示されます。 追加した。 経由地 6 経由地追加 探索冬 案内スタートをタッチする。

:ルート案内を開始します。

※走行すると案内スタートをタッチしなくても自動的にルート案内を開始します。

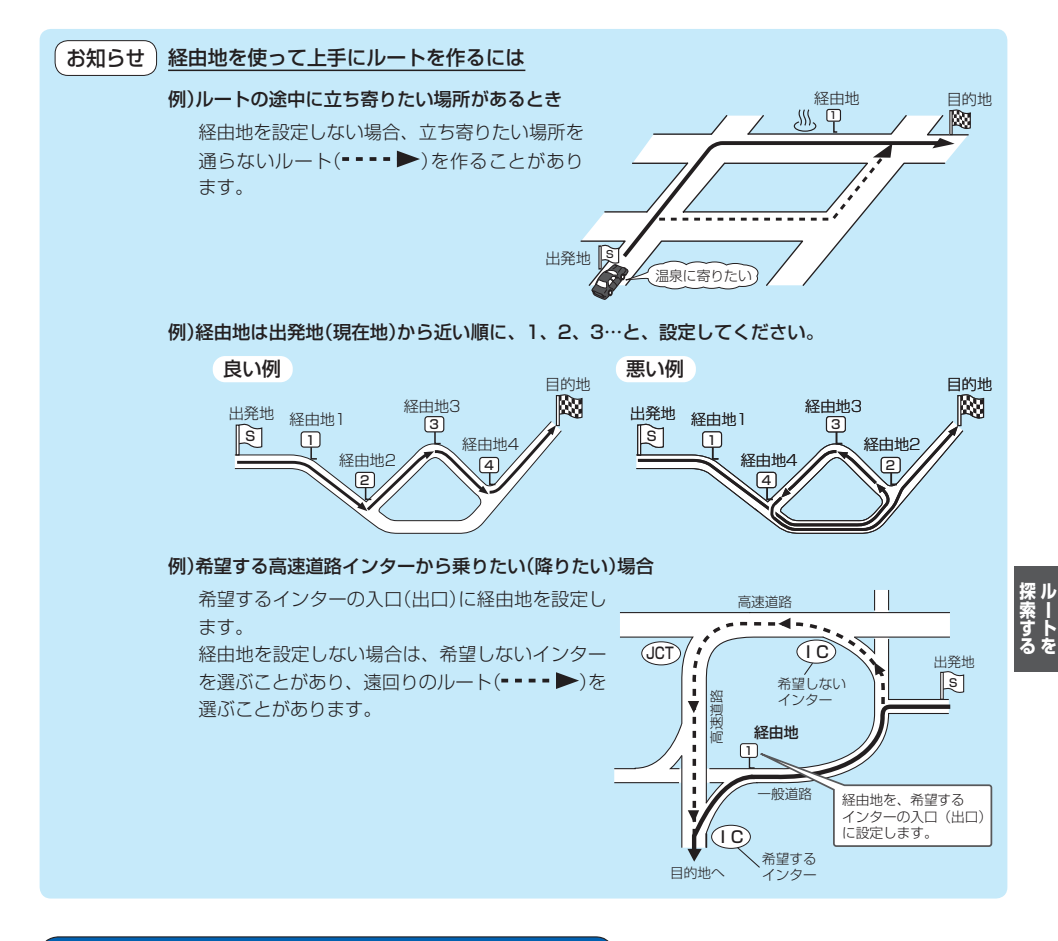

## 出発地/経由地/目的地の地点の入れ替え

 メニュー ⇒ ルート ⇒ ルート編集 をタッチし、 入れ替えしたい場所の()をタッチする。

:地点が入れ替わります。

#### 経由地1と目的地を入れ替える場合

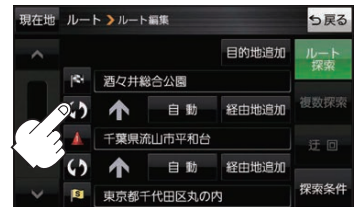

もくじへ/さくいんへ E-5

出発地/経由地/目的地の変更と削除

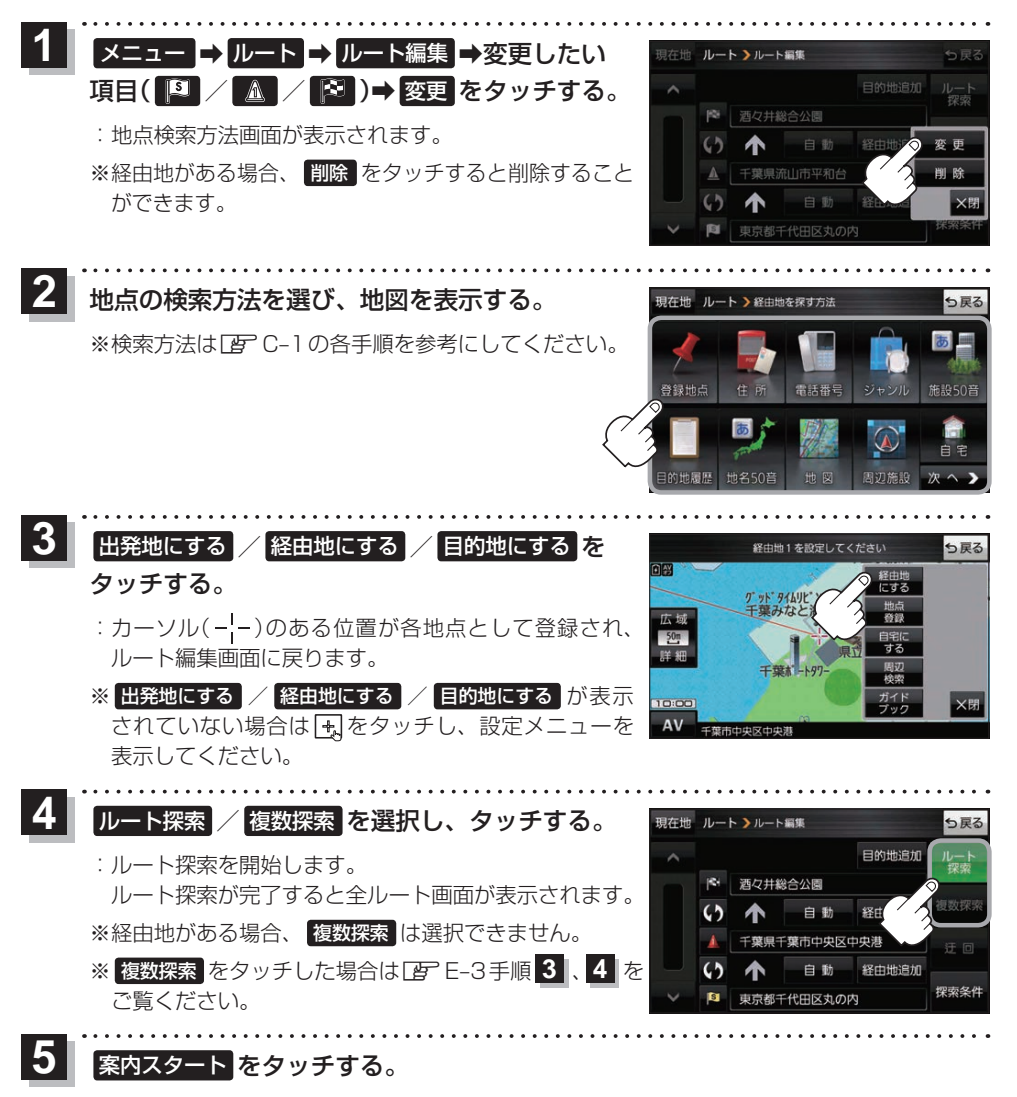

:ルート案内を開始します。

**もくじへ** さくいんへ

E-6

※走行すると案内スタートをタッチしなくても自動的にルート案内を開始します。